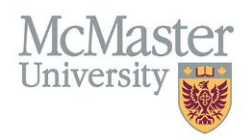

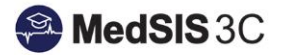

# Setting Up TES Triggers

## Target Audience: UG Administrators

Updated January 13, 2022

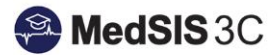

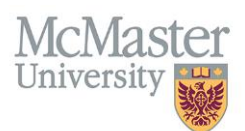

## **TES Trigger Dates**

For TES reports to be created and distributed to associated faculty, UG Administrators must setup up their TES course activity dates (i.e., end dates), generation dates, and publish dates in the MedSIS Document Builder **before courses begin.** 

TES setups can be pre-set for the entire year, so long as the UG Admin is aware of the course end dates.

#### HOW TO SETUP TES TRIGGER DATES

Step 1: Select "Document Builder" on the MedSIS dashboard.

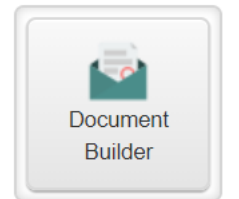

**Step 2:** Select "Setup" on the left-hand side menu.

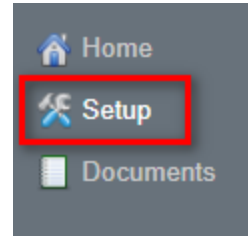

**Step 3:** Select "UG TES REPORT" under the Document Type setup.

| പ്പ് Home | Document Setup                  |  |
|-----------|---------------------------------|--|
| Documents | Document Type: UG TES REPORT    |  |
|           | Setup Filter: <u>All Setups</u> |  |

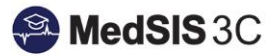

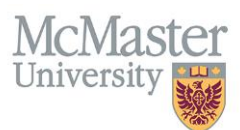

**Step 4:** You will only see TES setups for your own courses. You can also search by individual courses by selecting "All Setups" beside the Setup Filter.

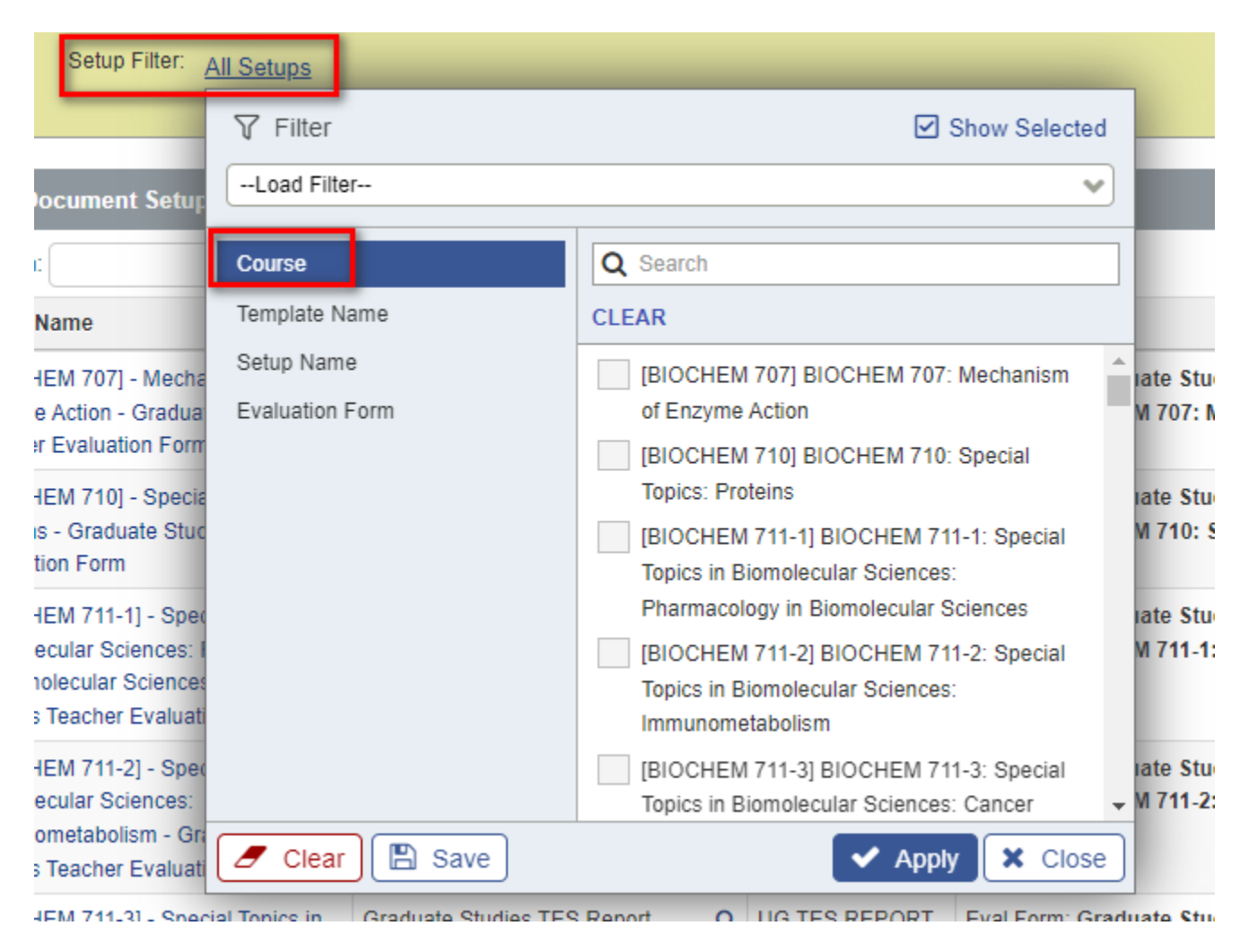

Step 5: To setup the trigger dates for a course, you will need to select the course name under "Setup Name."

| .⊒ Document Setups Total:148                                                                |                               |                 |                                                                                                    |                     |               |              |
|---------------------------------------------------------------------------------------------|-------------------------------|-----------------|----------------------------------------------------------------------------------------------------|---------------------|---------------|--------------|
| Search:                                                                                     |                               |                 |                                                                                                    |                     |               |              |
| Setup Name                                                                                  | Document Template 🗸           | Document Type 🔿 | Setup Details                                                                                                  | Activity End Date 🛇 | Generate Date | Publish Date |
| [BIOCHEM 707] - Mechanism of<br>Enzyme Action - Graduate Studies<br>Teacher Evaluation Form | Graduate Studies TES Report Q | UG TES REPORT   | Eval Form: Graduate Studies Teacher Evaluation Form [10959]<br>Course: BIOCHEM 707: Mechanism of Enzyme Action |                     |               |              |
| (BIOCHEM 710) - Special Topics:                                                             | Graduate Studies TES Report   | UG TES REPORT   | Eval Form: Graduate Studies Teacher Evaluation Form 185141                                                     |                     |               |              |

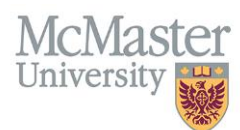

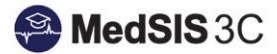

Step 6: Once selected, you will need to update the Activity End Date. This should indicate the date the course ended.

| Document Setup                                                                                                    |                                                                                                    |
|----------------------------------------------------------------------------------------------------|----------------------------------------------------------------------------------------------------|
| 🖋 Edit Document Setup                                                                                                    |                                                                                                    |
| Setup Name:                                                                                                    | [BIOMEDDC 701] - Team Project - Graduate Studies Teacher Evaluation Form                                                                            |
| Document Type:                                                                                                    | UG TES REPORT                                                                                                    |
| Document Template:                                                                                                    | Graduate Studies TES Report                                                                                                    |
| Configuration                                                                                                    |                                                                                                    |
| Academic Session<br>Activity End Date:<br>Course:<br>Evaluation Form:<br>Show Comments:<br>Auto-Generate:<br>Auto-Publish:<br>Minimum Number of distinct evaluators | NA 31-Aug-2021 Graduate Studies-[BIOMEDDC 701] BIOMEDDC 701: Team Project Graduate Studies Teacher Evaluation Form [9492] VES Scheduled Scheduled 3 |
| Available Scores:                                                                                                    | Mean Value, Median Value, Standard Deviation Value                                                                                                  |
| Available Compansons.                                                                                                    | An Headin's                                                                                                    |

**Step 7:** You will also need to setup the Auto-Generate trigger date. The date you enter here will determine when your TES forms for that setup will be automatically created in the Document Builder (i.e., move from a status of "Ready" to "Not Published"). **Please note that you can not setup auto-generate for past dates.** 

| Document Setup                        |                                                                          |
|---------------------------------------|--------------------------------------------------------------------------|
| 🖋 Edit Document Setup                 |                                                                          |
| Setup Name                            | [BIOMEDDC 701] - Team Project - Graduate Studies Teacher Evaluation Form |
| Document Type                         | UG TES REPORT                                                            |
| Document Template                     | Graduate Studies TES Report                                              |
| Configuration                         |                                                                          |
| Academic Session                      | NA                                                                       |
| Activity End Date                     | 31-Aug-2021                                                              |
| Course                                | Graduate Studies-(BIOMEDDC 701) BIOMEDDC 701: Team Project               |
| Evaluation Form                       | Graduate Studies Teacher Evaluation Form [9492]                          |
| Show Comments                         |                                                                          |
| Auto-Generate                         | ✓ Scheduled                                                              |
| Auto-Publish                          | ✓ Scheduled                                                              |
| Minimum Number of distinct evaluators | 3                                                                        |
| Available Scores                      | Mean Value, Median Value, Standard Deviation Value                       |
| Available Comparisons                 | All Teachers                                                             |
|                                       | Save X Cancel                                                            |

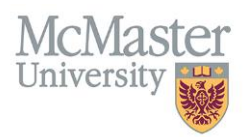

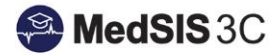

Once you select "Scheduled," you will then select "Add New."

|   | Ê | Generate Schedule Details                                                                   | × |
|---|---|---------------------------------------------------------------------------------------------|---|
|   |   |                                                                                             |   |
|   |   | [BIOCHEM 720] - Scientific Communication - Graduate Studies<br>Teacher Evaluation Form_4652 |   |
|   |   | ✓ Active                                                                                    |   |
| 9 |   |                                                                                             |   |
| 9 |   | + Add New × Clos                                                                            | е |

Please leave the generation schedule setting to "One Time" and remember to save once you have entered your generation date and time.

| 🛗 Generate Schedule Details |                         | ×           |
|-----------------------------|-------------------------|-------------|
| One time                    | Date:* 12-Jan-2022 9:52 | Active      |
| O Daily                     |                         |             |
| Weekly                      |                         |             |
| Monthly                     |                         |             |
|                             |                         |             |
|                             |                         |             |
|                             |                         |             |
|                             |                         |             |
|                             |                         |             |
|                             |                         |             |
|                             |                         |             |
|                             | 🖹 Sav                   | ve 🗙 Cancel |

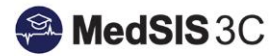

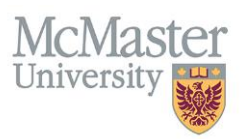

\*\*If multiple setups use the same generation date, please set them up at least 10 minutes apart. If you set up multiple generation trigger dates for the same time, you will receive a warning message asking you to adjust the time of the generation set-up.

**Step 8:** You will also need to setup the Auto-Publish trigger date. The date you enter here will determine when your generated TES forms for that setup will be automatically released to your faculty. **The date entered here must be after your Auto-Generate setup. Please note that you can not setup up auto-publish for past dates.** 

| Document Setup                        |                                                                                     |
|---------------------------------------|-------------------------------------------------------------------------------------|
| 🖋 Edit Document Setup                 |                                                                                     |
| Setup Name                            | [BIOCHEM 720] - Scientific Communication - Graduate Studies Teacher Evaluation Form |
| Document Type                         | UG TES REPORT                                                                       |
| Document Template                     | Graduale Studies TES Report                                                         |
| Configuration                         |                                                                                     |
| Academic Session                      | NA                                                                                  |
| Activity End Date                     | 31-Aug-2021                                                                         |
| Course                                | Graduate Studies-{BIOCHEM 707} BIOCHEM 707: Mechanism of E                          |
| Evaluation Form                       | Graduate Studies Teacher Evaluation Form [10959]                                    |
| Show Comments                         | YES •                                                                               |
| Auto-Generate                         | ✓ Scheduled                                                                         |
| Auto-Publish                          | ✓ Scheduled                                                                         |
| Minimum Number of distinct evaluators | 3                                                                                   |
| Available Scores                      | Mean Value, Median Value, Standard Deviation Value                                  |
| Available Comparisons                 | All Teachers                                                                        |
|                                       | 🖺 Save 🗶 Cancel                                                                     |

#### Once you select "Scheduled," you will then select "Add New."

| Ê | Publish Schedule Details                                    | × |
|---|-------------------------------------------------------------|---|
|   | [BIOCHEM 720] - Scientific Communication - Graduate Studies |   |
|   | Teacher Evaluation Form_4652                                |   |
|   | One time on 15-Oct-2021 at 3:18 a                           |   |
|   | + Add New X Clos                                            | e |

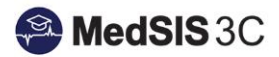

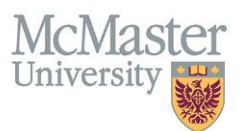

Please leave the publication schedule setting to "One Time" and remember to save once you have entered your publication date and time.

| 🛗 Publish Schedule ( | Details |                    |        | X        |
|----------------------|---------|--------------------|--------|----------|
| One time             |         | Date:* 12-Jan-2022 | 10:06  | Active   |
| Weekly               |         |                    |        |          |
| O Monthly            |         |                    |        |          |
|                      |         |                    |        |          |
|                      |         |                    |        |          |
|                      |         |                    |        |          |
|                      |         |                    |        |          |
|                      |         |                    |        |          |
|                      |         |                    |        |          |
|                      |         |                    | B Save | X Cancel |

\*\*If multiple setups use the same publication date, please set them up at least 10 minutes apart. If you set up multiple publication trigger dates for the same time, you will receive a warning message asking you to adjust the time of the publication set-up.

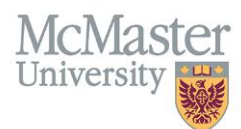

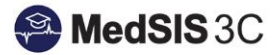

Step 8: Once you have entered your activity end date, generation date and publication date, please save your setup.

| Document Setup                        |                                                                                     |
|---------------------------------------|-------------------------------------------------------------------------------------|
| 🖋 Edit Document Setup                 |                                                                                     |
| Setup Name                            | [BIOCHEM 720] - Scientific Communication - Graduate Studies Teacher Evaluation Form |
| Document Type                         | UG TES REPORT                                                                       |
| Document Template                     | Graduate Studies TES Report                                                         |
| Configuration                         |                                                                                     |
| Academic Session                      | NA                                                                                  |
| Activity End Date                     | 31-Aug-2021                                                                         |
| Course                                | Graduate Studies-{BIOCHEM 707] BIOCHEM 707: Mechanism of E                          |
| Evaluation Form                       | Graduate Studies Teacher Evaluation Form (10959)                                    |
| Show Comments                         | YES                                                                                 |
| Auto-Generate                         | ✓ Scheduled                                                                         |
| Auto-Publish                          | ✓ Scheduled                                                                         |
| Minimum Number of distinct evaluators | 3                                                                                   |
| Available Scores                      | Mean Value, Median Value, Standard Deviation Value                                  |
| Available Comparisons                 | All Teachers                                                                        |
|                                       | Save X Cancel                                                                       |

Some Important Notes:

- Please note that there may be multiple evaluation forms attached to each course. If there is, you will need to adjust the setup for each form type.
- You only need to setup TES trigger dates for courses that are active during the training session and have faculty evaluations attached to that course.
- You are only able to change the activity end date, auto-generate date, and auto publish date in the TES setup.
- If you do not see a setup for a course or a specific form for that course, please notify the MedSIS team by submitting a support ticket through the JIRA system.

## **QUESTIONS?**

If you have any questions or difficulties with this process, please submit them through our ticketing system.

To submit a ticket, please visit medsishelp.mcmaster.ca

User Guide: How to Submit a Ticket